# How to search for a syllabus from manaba+R

#### **Recommended browsers**

[Windows] Internet Explorer / Mozilla Firefox [Macintosh] Safari / Mozilla Firefox [iOS] Safari [Android] Google Chrome

- Recommended OS versions are based on the supports by Microsoft, Apple and Google.
- Recommended browsers are based on the latest edition of the OS.
- When you view this Site using an OS and web browser, or application other than those mentioned above, please note that some of the features, functions and contents of this Site may not operate properly.

## **Syllabus Search**

You can search for a syllabus by using the "Syllabus Search" in the "manaba+R My Page."

### [My page]

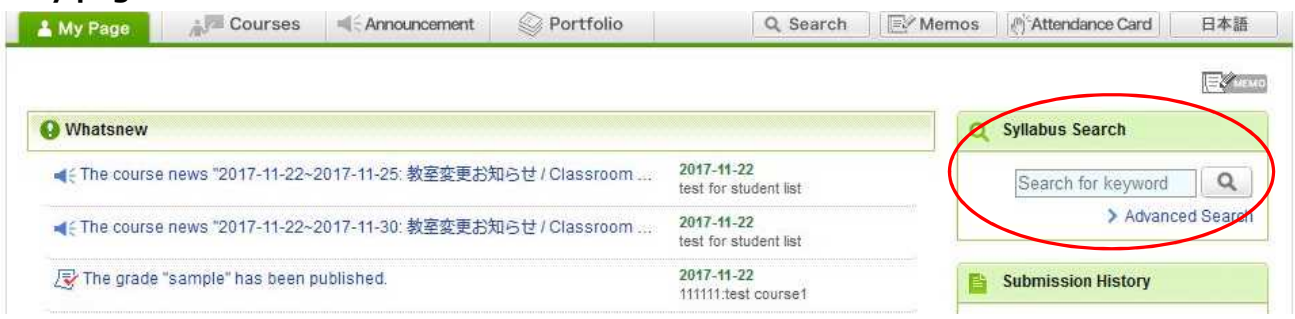

#### 1. Quick Search

You can do a quick search by typing the course code, course title, instructor or other keywords into the text box under "Syllabus Search".

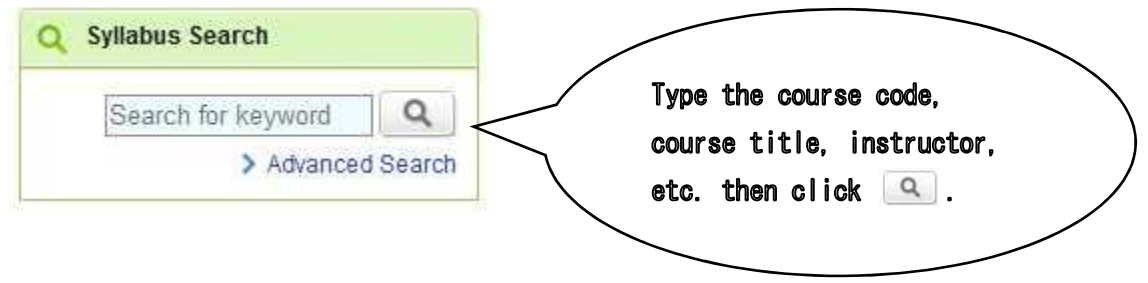

## 2. Advanced Search

By using "Advanced Search", you can search not only by keywords but also conditions such as the academic year/semester, day of week, etc. You can also search for syllabi from the past 4 years. Specify the keywords and conditions, then click [Search].

| Syllab  | us Search                    |                                                                |                        |  |  |
|---------|------------------------------|----------------------------------------------------------------|------------------------|--|--|
| Search  | for                          | Type in the keyword                                            |                        |  |  |
| Course  | code, course title, instru   | ctor, and so on. Search                                        | Type III and Reyner a  |  |  |
| You ca  | n search syllabi with multi  | ple words such as course title, instructor, interesting words. |                        |  |  |
| Results | per page 10 🕶                |                                                                |                        |  |  |
| Advanc  | ed Search                    |                                                                |                        |  |  |
|         | Faculty / Graduate<br>School | All                                                            |                        |  |  |
|         | Year/Semester                | 2017 All                                                       | Specify the conditions |  |  |
|         | Period                       | Select All                                                     | and click [Search]     |  |  |
| -       |                              |                                                                |                        |  |  |

# [Specifying the Period]

Click [Select] in the "Period" section and a timetable will be displayed. Select the day/hour and click [OK].

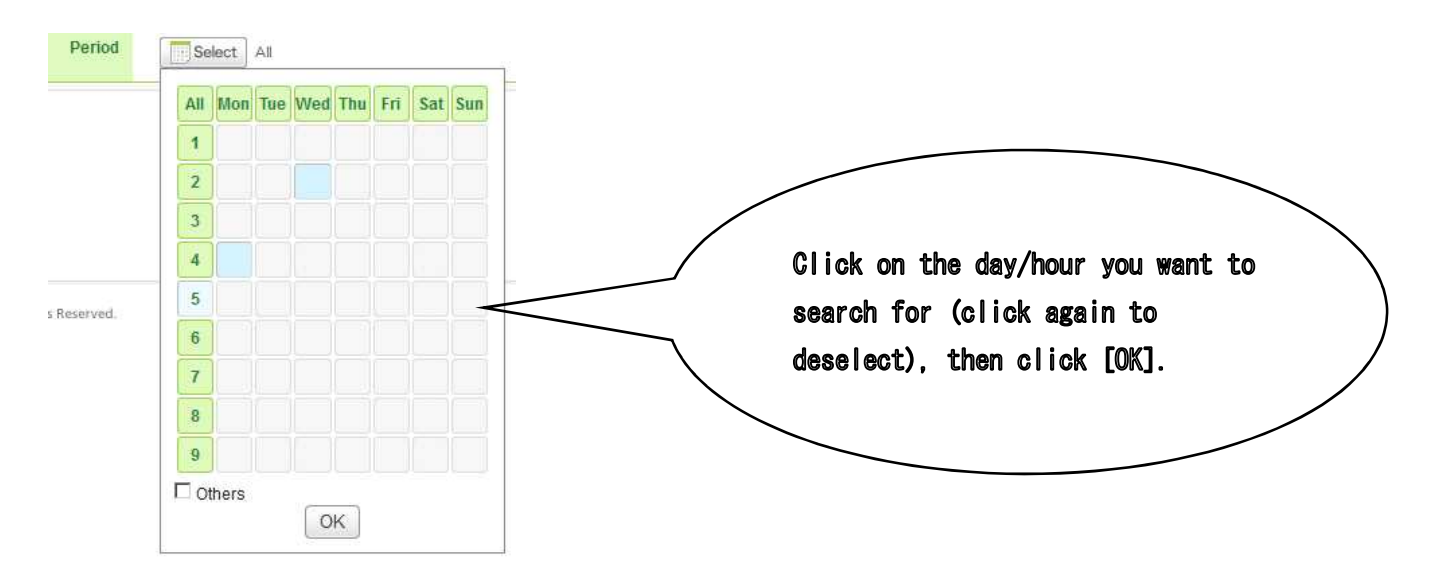

# 3. Search Results

The search results will be displayed at the bottom of the screen. Click on the course title to see the syllabus contents.

#### Search Results

| "Academic Year" is reference information. Check your Academic Handbook or curriculum map to find out that you can take the class.<br>Total 5 item(s) |                                                     |                   |           |         |                     |          |                  |         |  |  |  |
|----------------------------------------------------------------------------------------------------|-----------------------------------------------------|-------------------|-----------|---------|---------------------|----------|------------------|---------|--|--|--|
| Faculty /<br>Graduate<br>School                                                                                                    | Course Name                                         | Term              | Period    | Campus  | Instructors         | Language | Academic<br>Year | Credits |  |  |  |
| College Of<br>International<br>Relations                                                                                                    | 13535:IR-AS106 Introduction to<br>Anthropology (RB) | Fall              | Wed2      | кіс     | DE ANTONI<br>ANDREA | Japanese | 1以上              | 2       |  |  |  |
| School of Law                                                                                                    | 72629:Bankruptcy Law (H)                            | Spring(Intensive) | Mon4,Tue4 | SZK/SZK | HIRANO<br>TETSURO   | Japanese |                  | 4       |  |  |  |